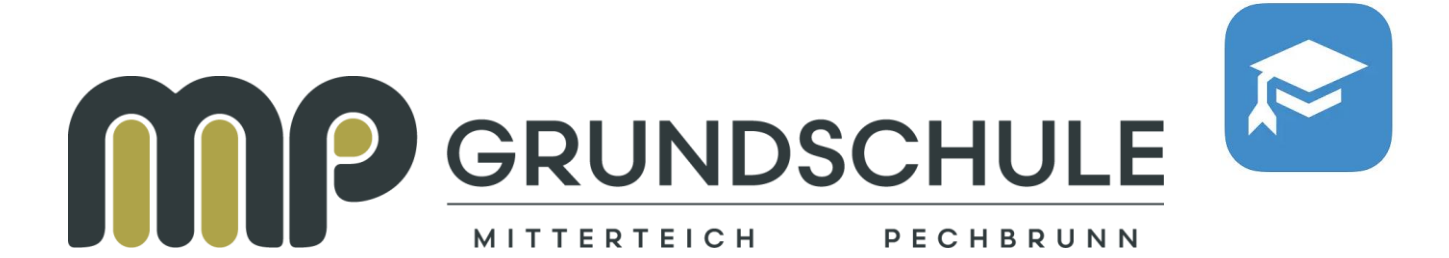

Liebe Eltern, liebe Erziehungsberechtigte,

auf den nachfolgenden Seiten wird kurz beschrieben, wie Sie sich beim Schulmanager Online für die Grundschulen Mitterteich und Pechbrunn anmelden können.

# Was benötigen Sie, um die folgende Anleitung durchführen zu können?

- 1. Ein mit dem Internet verbundenes Gerät mit Browser oder mobiles Endgerät (iOS oder Android)
- 2. Den Brief mit dem Zugangscode der Schule (Elternaccount)

| GRI                             | JNDSCHULE                                                                                                    |
|---------------------------------|----------------------------------------------------------------------------------------------------|
| MITTER                          | TEICM PECHERUNN                                                                                                    |
| Theoba                          | ald-Schrems Grundschule Mitterteich & Grundschule Pechbrunn, Kohllohstraße 8, 95666 Mitterteich                                                                                                    |
| Erika<br>Mutte                  | Mustermann<br>er von Max Mustermann (DAZ)                                                                                                    |
|                                 | Mitterteich, 06.11.202                                                                                                    |
| Anmo                            | eldung eines Elternaccounts im Schulmanager                                                                                                    |
| Sehr                            | geehrte Frau Mustermann,                                                                                                    |
| bitte                           | gehen Sie folgendermaßen vor, um sich im Schulmanager anzumelden:                                                                                                    |
| 1                               | . Rufen Sie <u>https://login.schulmanager-online.de</u> in Ihrem Browser am Computer,<br>Tablet oder Smartphone auf oder installieren Sie die App "Schulmanager Online"                                                              |
| 2                               | . Geben Sie unter "Erstmalig anmelden" folgenden Zugangscode ein:                                                                                                    |
|                                 | i1ADdzK6                                                                                                    |
|                                 | und klicken Sie auf "Anmelden".                                                                                                    |
|                                 | erhalten, starten Sie mit einem beliebigen Code. Im zweiten Schritt können Sie<br>weitere Codes eingeben und erhalten so einen Account für alle Ihre Kinder.                                                                         |
| 3                               | . In den nächsten Schritten geben Sie Ihre E-Mail-Adresse an und wählen das<br>Passwort, mit dem Sie sich in Zukunft einloggen.                                                                                                    |
|                                 | Sie können sich auch ohne E-Mail-Adresse anmelden. In diesem Fall erzeugt<br>Schulmanager Online einen Benutzernamen aus Ihrem Nachnamen und einer<br>Zahl, z. B. "weber53".                                                         |
|                                 | Wir empfehlen Ihnen jedoch, Ihre E-Mail-Adresse anzugeben. So können Sie Ihr<br>Passwort zurücksetzen, falls Sie es vergessen. Außerdem informiert<br>Schulmanager Online Sie, wenn neue Informationen bereitstehen.                 |
| Jetzt                           | sind Sie angemeldet und können diesen Zettel wegwerfen. Um sich wieder im<br>Imanager einzuloggen, geben Sie auf der Seite rechts oben den Benutzernamen/<br>Mail-Adresse sowie das gewählte Passwort ein und klicken auf Finloggen" |
| die E                           |                                                                                                    |
| die E<br>Bei P                  | roblemen finden Sie Hilfe unter: <u>https://www.schulmanager-online.de/hilfe.html</u>                                                                                                    |
| Scnu<br>die E<br>Bei P<br>Herzl | roblemen finden Sie Hilfe unter: <u>https://www.schulmanager-online.de/hilfe.html</u><br>iche Grüße                                                                                                    |

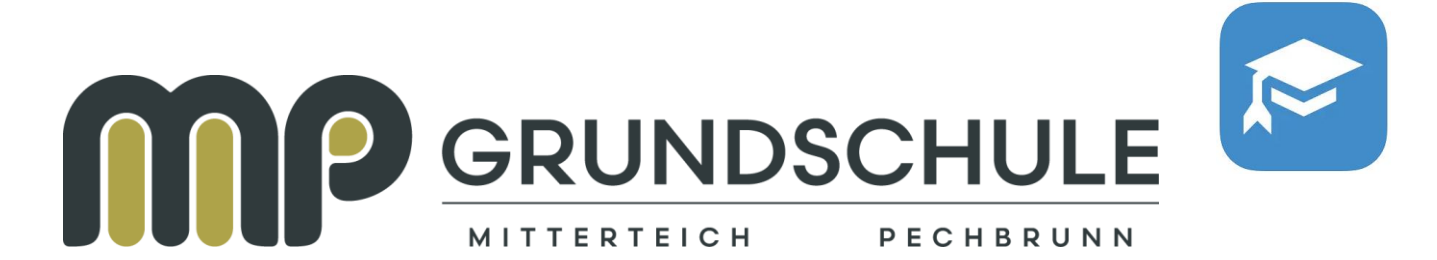

#### Wichtiger Hinweis:

Der beschriebene Vorgang ist für Sie nur einmal erforderlich. Sollten Sie mehr als ein Kind an unserer Schule haben, müssen Sie sich <u>nicht noch einmal registrieren</u>, sondern nur eine Ergänzung in Ihrem Benutzerkonto vornehmen. Diese wird in dieser Anleitung ebenfalls beschrieben.

## Schritt 1 - Aufrufen der App bzw. Website

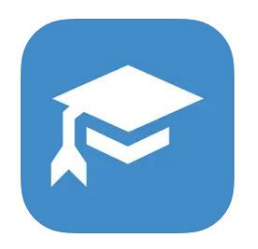

Laden Sie sich die App "Schulmanager" in Ihrem mobilen Store herunter

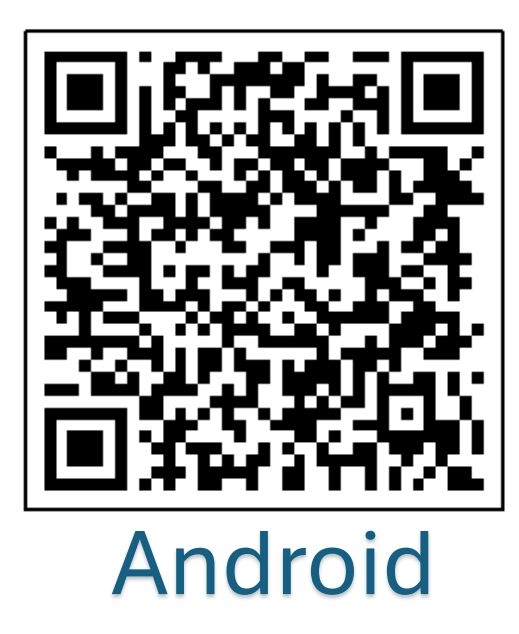

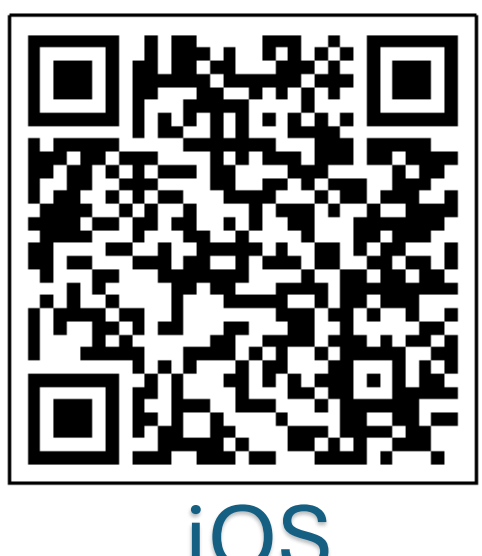

oder rufen Sie im Browser die Webseite https://www.schulmanager-online.de auf

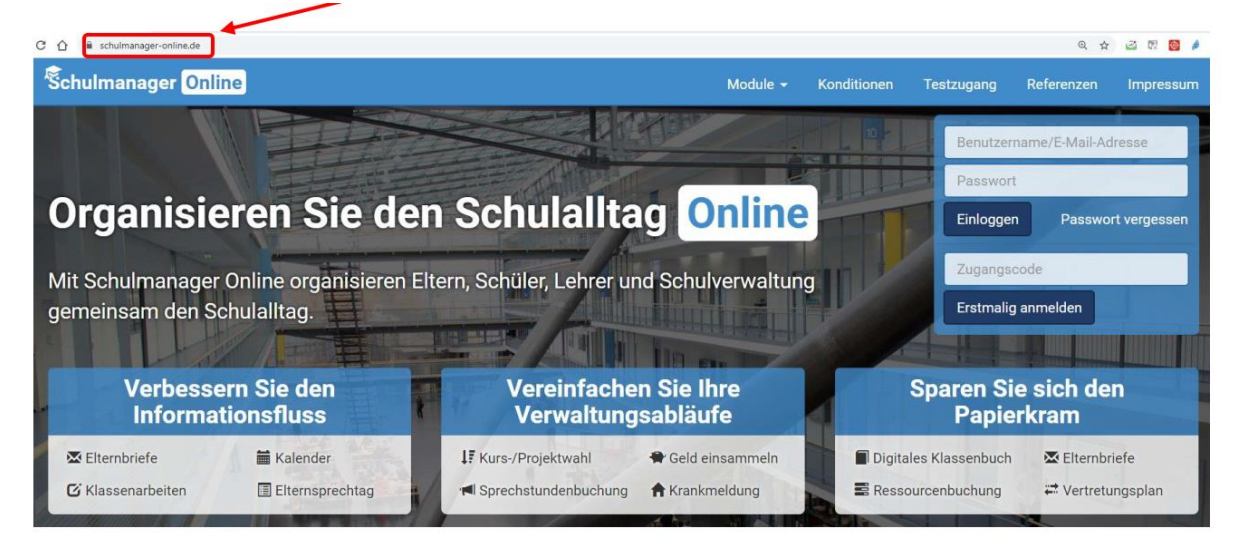

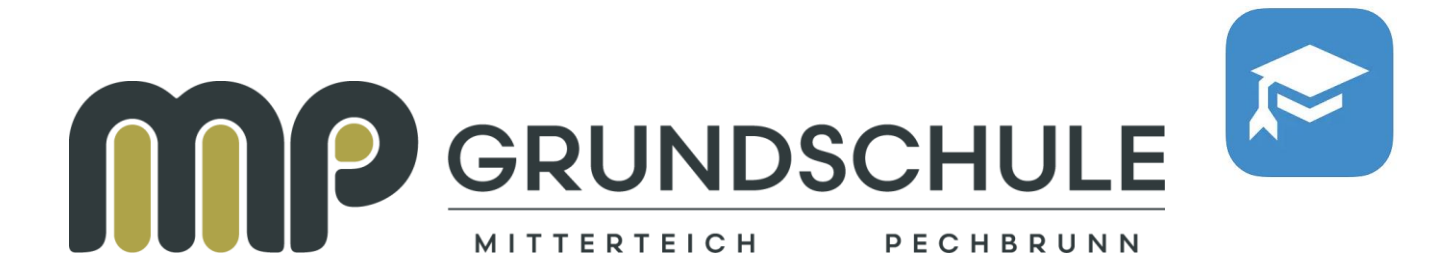

## Schritt 2 - Zugangscode für die Erstanmeldung eingeben

Geben Sie hier den Zugangscode für die "Erstmalige Anmeldung" ein.

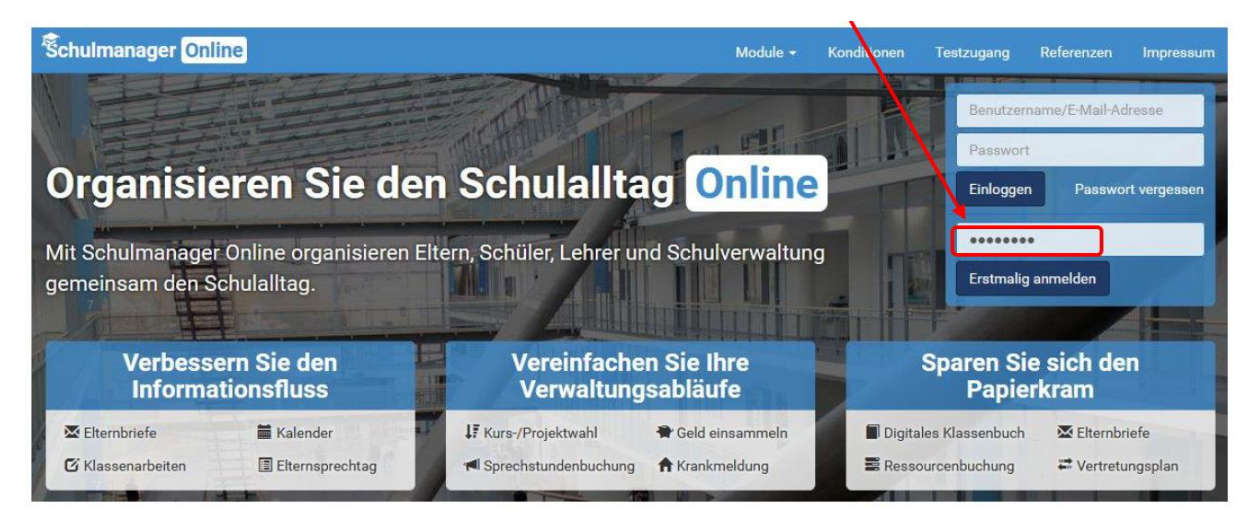

Wenn Sie den Code korrekt eingegeben haben, sehen Sie den Namen Ihres Kindes. Haben Sie nur ein Kind an unserer Schule klicken Sie auf "Nein, fortfahren".

| Schulmanager               |                                                    |           |
|----------------------------|----------------------------------------------------|-----------|
|                            | Anmeldung im Schulmanager                          |           |
|                            | Sie melden sich als Elternteil von Mayn Muster an. |           |
|                            | Haben Sie noch ein Kind an der Schule?             |           |
|                            | Ja, Code eingeben Nein, fortfahren                 |           |
| © 2020 Schulmanager Online |                                                    | Impressum |

Hinzufügen weiterer Kinder

Haben Sie noch weitere Kinder an der Schule, dann klicken Sie im Anschluss auf "Ja, Code eingeben". Dazu müssen Sie von Ihrem anderen Kind ebenfalls ein Anmeldeformular für Eltern erhalten haben. Auf diesem finden Sie ebenfalls einen Anmeldecode. Geben Sie auch diesen Code ein und klicken Sie auf "Hinzufügen" Die beiden Codes werden dann miteinander verknüpft und Schulmanager online weiß dann, dass Sie die Eltern der beiden Kinder sind.

(Bei weiteren Kindern wiederholen Sie den Vorgang entsprechend!)

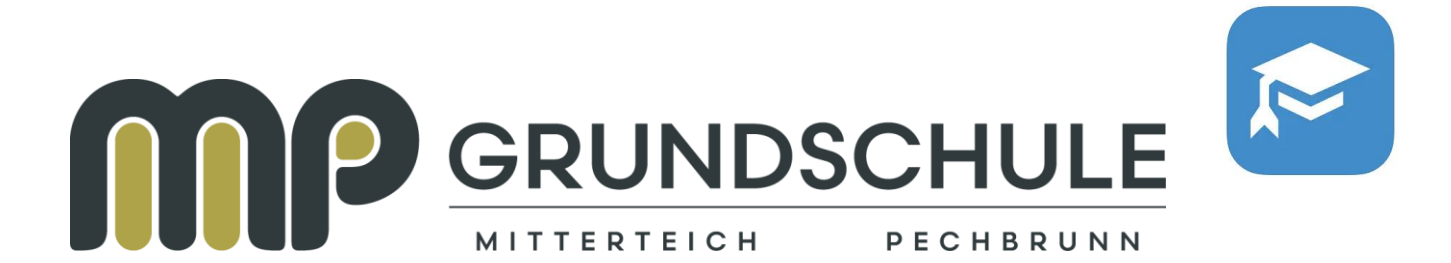

## Schritt 3 - E-Mail-Adresse hinterlegen

| Schulmanager               |                                                                                                    |                                                                                    |           |
|----------------------------|----------------------------------------------------------------------------------------------------|------------------------------------------------------------------------------------|-----------|
| Anm                        | eldung mit E-Mail-Adre                                                                                                   | sse oder Benutzername                                                              | e         |
| Wir em<br>merker           | pfehlen Ihnen, sich mit Ihrer E-Mail-Adresse anzumelden. D<br>1 und können ihr Passwort jederzeit zurücksetzen. Wir gebe | adurch müssen Sie sich keinen Benutzernamen<br>n Ihre E-Mail-Adresse nicht weiter! |           |
|                            | E-Mail-Adresse                                                                                                    |                                                                                    |           |
|                            | E-Mail-Adresse (wiederholen)                                                                                             | Anmelden                                                                           |           |
|                            | alternativ: Ohno E-Mail Adresse fortfahren und zuk                                                                       | inftig mit Benutzernamen anmelden                                                  |           |
|                            | Ihr Benutzername wird aus Ihrem Nachnamen und                                                                            | einer Zahl generiert, z. B.: weber53                                               |           |
| © 2020 Schulmanager Online |                                                                                                    |                                                                                    | Impressum |

Bitte geben Sie unbedingt eine aktuelle Mailadresse an!!!

- ✓ Die eigene Mailadresse wird dann als Anmeldename verwendet.
- ✓ Sollte das Passwort verloren gehen, kann man sich auf die Mailadresse ein neues Passwort schicken lassen.
- ✓ Wichtige Infos werden direkt an Ihre Mailadresse gesendet (Lesebestätigung).

#### Schritt 4 - Passwort vergeben

| Schulmanager               |                                                                                                    |   |
|----------------------------|----------------------------------------------------------------------------------------------------|---|
|                            | Wählen Sie jetzt das Passwort, mit dem Sie sich in Zukunft einloggen werden.   Ihr Passwort sollte mindestens 8 Zeichen lang sein sowie Groß- und Kleinschreibung enthalten.   Neues Passwort   Neues Passwort (wiederholen)   Weiter |   |
| © 2020 Schulmanager Online | Impressur                                                                                                    | n |

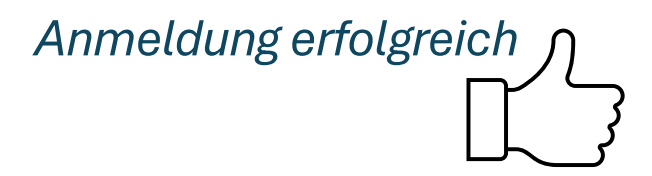